Для осуществления записи на прием к специалистам ОГБУЗ «ИОПНД» через региональный портал медицинских услуг (**portal38.is-mis.ru**) необходимо:

|                         | Региональный портал — Иркутская область<br>медицинских услуг                                                                                  | 😰 Вход 🕢 Регистрация                                                                                                    |                                                                                                |
|-------------------------|----------------------------------------------------------------------------------------------------|----------------------------------------------------------------------------------------------------|------------------------------------------------------------------------------------------------|
|                         | •••••                                                                                                    | Расписание работы<br>врачей<br>Информация с рясписании работы врачей<br>медицинских организаций.<br>Открыть                                                                      |                                                                                                |
| Медицинск               | кие услуги региона                                                                                                    |                                                                                                    |                                                                                                |
| <                       |                                                                                                    |                                                                                                    |                                                                                                |
| дис<br>Беспля<br>обслед | Запись на<br>пансеризацию врачу<br>врачу<br>запись на панови и реки<br>ораники и акализи для<br>состояния здоровыя<br>государственная услуга. | Запись на вакцинацию<br>Предварительная запись на<br>вакцинацию<br>вакцинацию<br>речей-опсиралистов речей-опсиралистов реченовациях,<br>режиме их работы и<br>режиме их работы и | Вызов участкового<br>врача на дом<br>Опиците очитовы и<br>вызовите участкового врача<br>из дом |

1) Нажать кнопку «ВХОД» в правом верхнем углу

| ×                                                                                 |  |  |  |  |  |  |  |  |
|-----------------------------------------------------------------------------------|--|--|--|--|--|--|--|--|
| Логин или Электронная почта                                                       |  |  |  |  |  |  |  |  |
| Пароль                                                                            |  |  |  |  |  |  |  |  |
| Запомнить меня Забыли пароль?                                                     |  |  |  |  |  |  |  |  |
| Вход                                                                              |  |  |  |  |  |  |  |  |
| <u>Войти через портал Госуслуг РФ (ЕСИА)</u><br><u>Войти с помощью полиса ОМС</u> |  |  |  |  |  |  |  |  |

2) Выбрать способ входа (Госуслуги РФ или с помощью полиса ОМС)

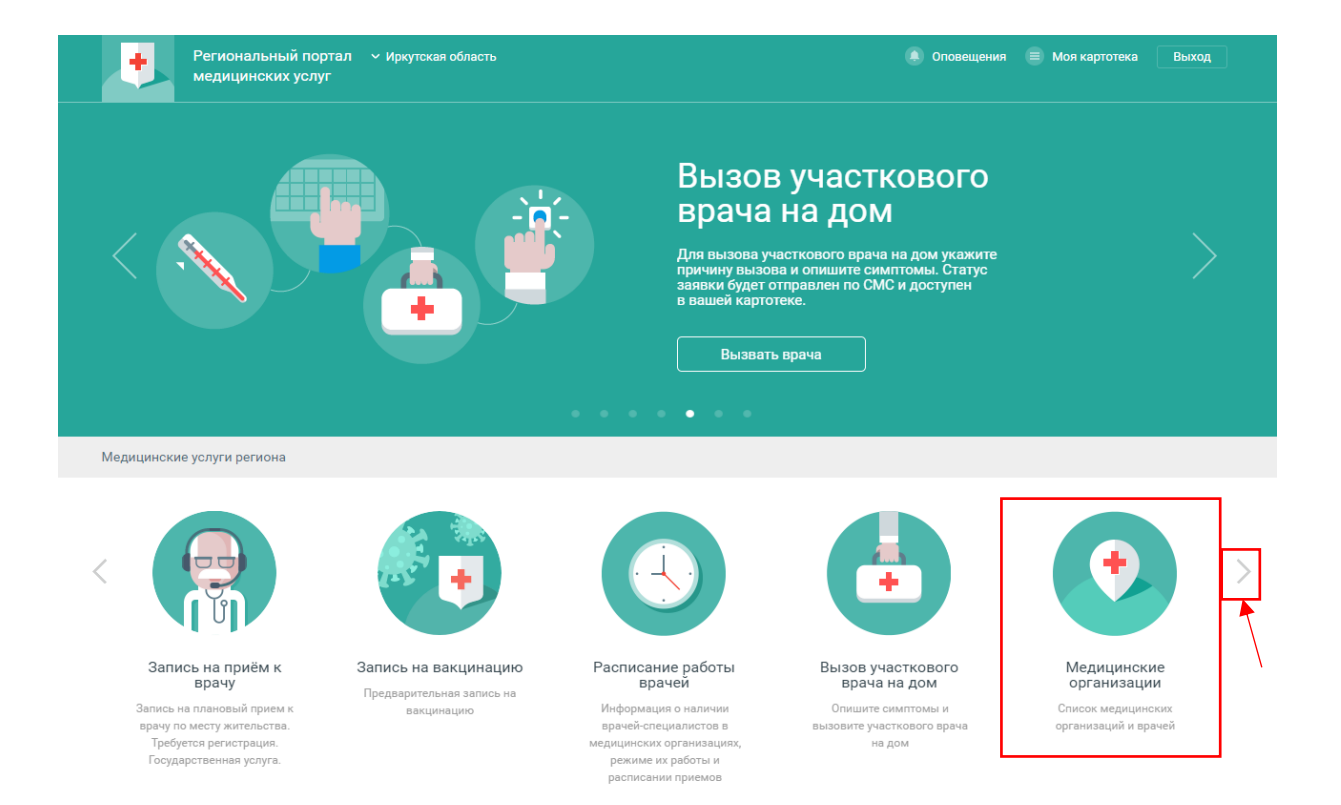

3) Необходимо в разделе «Медицинские услуги региона» выбрать вкладку «Медицинские организации

| медицинских услуг                                                                                                    | <ul> <li>Иркутская обл</li> </ul>                                                                                     | асть                                                                                                    |                                                                                                    | . Оповещения                                                                                           | 🗐 Моя картот                                                                                                    | ека Выход               |  |  |
|----------------------------------------------------------------------------------------------------|----------------------------------------------------------------------------------------------------|----------------------------------------------------------------------------------------------------|----------------------------------------------------------------------------------------------------|----------------------------------------------------------------------------------------------------|----------------------------------------------------------------------------------------------------|-------------------------|--|--|
| лавная Услуги - Медици                                                                                                    | инские организац                                                                                                    | ии                                                                                                    |                                                                                                    |                                                                                                    |                                                                                                    |                         |  |  |
| Ледицинские организа                                                                                                    | ции                                                                                                    |                                                                                                    |                                                                                                    |                                                                                                    | 🚱 Карта                                                                                                    | ⊒≣ Список               |  |  |
| пециальность                                                                                                    |                                                                                                    | Возрастная категория                                                                                                    |                                                                                                    | Территория обслужи                                                                                     | вания                                                                                                    |                         |  |  |
| Любая                                                                                                    | Ψ                                                                                                    | Любая                                                                                                    |                                                                                                    | Все районы                                                                                             | Все районы                                                                                                    |                         |  |  |
|                                                                                                    |                                                                                                    |                                                                                                    |                                                                                                    |                                                                                                    | and the second second se |                         |  |  |
| Областное государственное бюджетное у<br>Ангарск , 120 , 15                                                                                                    | иреждение здраво                                                                                                    | охранения «Иркутский областной психо                                                                                                    | неврологический диспанси                                                                                                    | ер» Ангарский филиал                                                                                   |                                                                                                    | *****                   |  |  |
| Областное государственное бюджетное у<br>Ангарск, 120, 15<br>Областное государственное бюджетное у<br>Братск, Краснодарская (гидростроитель з                                                                                                    | чреждение здраво<br>/чреждение здраво<br>ж/р) , 5а                                                                    | охранения «Иркутский областной психо<br>охранения «Иркутский областной психо                                                                                   | неврологический диспанси<br>неврологический диспанси                                                                                    | ер» Ангарский филиал<br>ер» Братский филиал                                                            |                                                                                                    | *****                   |  |  |
| Областное государственное бюджетное у<br>Ангарск, 120, 15<br>Областное государственное бюджетное у<br>Братск, Краснодарская (пидростроитель :<br>Областное государственное бюджетное у<br>Иркутск, Сударева, 6                                                                                                    | чреждение здраво<br>чреждение здраво<br>ж/р) , 5а<br>чреждение здраво                                                 | охранения «Иркутский областной психон<br>охранения «Иркутский областной психон<br>охранения Иркутский областной психон                                         | неврологический диспанся<br>неврологический диспанся<br>геврологический диспансе                                                        | ер» Ангарский филиал<br>ер» Братский филиал<br>юр                                                      |                                                                                                    | *****                   |  |  |
| Областное государственное бюджетное у<br>Ангарск, 120, 15<br>Областное государственное бюджетное у<br>Братск, Краснодарская (пидростроитель :<br>Областное государственное бюджетное у<br>Иркутск, Сударева, 6<br>Областное государственное бюджетное у<br>Черемхово, Чехова, 25/А                                                                | иреждение здравою<br>ж/р), 5а<br>иреждение здравою<br>иреждение здравою                                               | охранения «Иркутский областной психо<br>охранения «Иркутский областной психон<br>охранения Иркутский областной психон<br>охранения «Иркутский областной психон | неврологический диспанси<br>неврологический диспанси<br>геврологический диспансе<br>неврологический диспанси                            | ер» Ангарский филиал<br>ер» Братский филиал<br>ер<br>ер» Черемховский филиал                           |                                                                                                    | *****                   |  |  |
| Областное государственное бюджетное у<br>Ангарск, 120, 15<br>Областное государственное бюджетное у<br>Братск, Краснодарская (пидростроитель з<br>Областное государственное бюджетное у<br>Иркутск, Сударева, 6<br>Областное государственное бюджетное у<br>Черемхово, Чехова, 25/А<br>Областное государственное бюджетного<br>Тулун, Ермакова, 17 | чреждение здравой<br>чуреждение здравой<br>ж/р), 5а<br>чуреждение здравой<br>чуреждение здравой<br>учреждение здравой | охранения «Иркутский областной психо<br>охранения «Иркутский областной психон<br>охранения Иркутский областной психон<br>охранения «Иркутский областной психон | неврологический диспанси<br>неврологический диспанси<br>геврологический диспансе<br>неврологический диспанси<br>неврологический диспанс | ер» Ангарский филиал<br>ер» Братский филиал<br>ер<br>ер» Черемховский филиал<br>сер", Тулунский филиал |                                                                                                    | *****<br>*****<br>***** |  |  |

4) В поле ввода указать медицинскую организацию. И выбрать нужное

учреждение для записи. (Областное государственное бюджетное учреждение здравоохранения Иркутский областной психоневрологический диспансер)

| +          | Региональны<br>медицинских             | й портал У Иркутская область<br>услуг           |                                | 🌘 Оповещения 🗐              | Моя картотека Выход |
|------------|----------------------------------------|-------------------------------------------------|--------------------------------|-----------------------------|---------------------|
| Главная    | Услуги 🔹                               | Медицинские организации                         | ОГБУЗ Иркутский областной псих | оневрологически Специалисты |                     |
| ОГБУЗ      | Иркутский                              | областной психоне                               | врологический диспан           | НСЕР ★ ★ ★ ★ (13 оценок)    | иалисты 🙎 Участки   |
| Специалист |                                        | Спец                                            | иальность Участок              | Статус                      | Оценка              |
| Выдача сп  | равок по принцип<br>омина Наталия Васі | у "одного окна"(п. молодежный ба<br>ильевна Пси | )<br>ихиатр-нарколог           | 07.02.2023 вт 10:45         |                     |
| Юю         | омина Наталия Васі                     | ильевна Пси                                     | ихиатр                         | 03.02.2023 nr 08:15         |                     |
| Ка         | рягина Галина Вла                      | димировна Пси                                   | ихиатр-нарколог                | 03.02.2023 πτ 09:35         |                     |
| Выдача сп  | равок по принцип                       | у "одного окна"(ул. баумана, 214а)              | ИРКУТСК, БАУМАНА, 214          |                             |                     |
| Me         | еринова Яна Алексе                     | еевна Пси                                       | ихиатр-нарколог                | 06.02.2023 пн 10:15         |                     |
| Ел         | исейкина Ирина Ив                      | ановна Пси                                      | ихиатр-нарколог                | 06.02.2023 пн 14:00         |                     |
| Бе         | лозерова Светлана                      | Васильевна Пси                                  | ихиатр-нарколог                | 06.02.2023 nH 09:05         |                     |

5) Находясь на странице выбранного учреждения необходимо зайти во вкладку «Специалисты»

И выбрать специалиста к которому хотите осуществить запись (психиатр или психиатр – нарколог).

| •           | Региональный портал       Иркутская область<br>медицинских услуг                                                                           |                                       |               |                   |              |               |                              |              |              |              | ۲            | Оповещения   | a 🔳 Mo       | я картотека  | Выход        |  |
|-------------|----------------------------------------------------------------------------------------------------|---------------------------------------|---------------|-------------------|--------------|---------------|------------------------------|--------------|--------------|--------------|--------------|--------------|--------------|--------------|--------------|--|
| Главная     | Услуги                                                                                                    | <ul> <li>Расписание врачей</li> </ul> |               | Психиатр-нарколог |              | ог В          | Волокитина Галина Николаевна |              |              |              |              |              |              |              |              |  |
| <b>В</b> ол | <ul> <li>Волокитина Галина Николаевна Психиатр-нарколог</li> <li>Расписание</li> <li>Карточка врача</li> <li>4 ▶ 2 фев - 17 фев</li> </ul> |                                       |               |                   |              |               |                              |              |              |              |              |              | a            |              |              |  |
| 2 фев<br>чт | 3 фев<br>пт                                                                                                    | 4 фев<br>сб                           | 5 фев<br>вс   | 6 фев<br>пн       | 7 фев<br>вт  | 8 фев<br>ср   | 9 фев<br>чт                  | 10 фев<br>пт | 11 фев<br>сб | 12 фев<br>вс | 13 фев<br>пн | 14 фев<br>вт | 15 фев<br>ср | 16 фев<br>чт | 17 фев<br>пт |  |
| Медицинск   | ое освидетел                                                                                                    | пьствовани                            | е водителей Т | С, (врач псих     | иатр- наркол | юг) Корпус А, | кабинет 1А                   |              |              |              |              |              |              |              |              |  |
| 08:10       | 08:10                                                                                                    | 08:10                                 | 4             | 08:10             | 08:10        | 08:10         | 08:10                        | 08:10        | 08:10        |              | 08:10        | 08:10        | 08:10        | 08:10        | 08:10        |  |
| 08:20       | 08:20                                                                                                    | 08:20                                 | 4             | 08:20             | 08:20        | 08:20         | 08:20                        | 08:20        | 08:20        |              | 08:20        | 08:20        | 08:20        | 08:20        | 08:20        |  |
| 08:30       | 08:30                                                                                                    | 08:30                                 | J.            | 08:30             | 08:30        | 08:30         | 08:30                        | 08:30        | 08:30        |              | 08:30        | 08:30        | 08:30        | 08:30        | 08:30        |  |
| 08:40       | 08:40                                                                                                    | 08:40                                 | ł             | 08:40             | 08:40        | 08:40         | 08:40                        | 08:40        | 08:40        |              | 08:40        | 08:40        | 08:40        | 08:40        | 08:40        |  |
| 08:50       | 08:50                                                                                                    | 08:50                                 | ·             | 08:50             | 08:50        | 08:50         | 08:50                        | 08:50        | 08:50        |              | 08:50        | 08:50        | 08:50        | 08:50        | 08:50        |  |
| 09:00       | 09:00                                                                                                    | 09:00                                 | ·             | 09:00             | 09:00        | 09:00         | 09:00                        | 09:00        | 09:00        |              | 09:00        | 09:00        | 09:00        | 09:00        | 09:00        |  |
| 09:10       | 09:10                                                                                                    | 09:10                                 | <u>'</u>      | 09:10             | 09:10        | 09:10         | 09:10                        | 09:10        | 09:10        |              | 09:10        | 09:10        | 09:10        | 09:10        | 09:10        |  |
| 09:20       | 09:20                                                                                                    | 09:20                                 | <u>'</u>      | 09:20             | 09:20        | 09:20         | 09:20                        | 09:20        | 09:20        |              | 09:20        | 09:20        | 09:20        | 09:20        | 09:20        |  |
| 09:30       | 09:30                                                                                                    | 09:30                                 |               | 09:30             | 09:30        | 09:30         | 09:30                        | 09:30        | 09:30        |              | 09:30        | 09:30        | 09:30        | 09:30        | 09:30        |  |
| 09:40       | 09:40                                                                                                    | 09:40                                 |               | 09:40             | 09:40        | 09:40         | 09:40                        | 09:40        | 09:40        |              | 09:40        | 09:40        | 09:40        | 09:40        | 09:40        |  |
| 09:50       | 09:50                                                                                                    | 09:50                                 |               | 09:50             | 09:50        | 09:50         | 09:50                        | 09:50        | 09:50        |              | 09:50        | 09:50        | 09:50        | 09:50        | 09:50        |  |
| 10:00       | 10:00                                                                                                    | 10:00                                 |               | 10:00             | 10:00        | 10:00         | 10:00                        | 10:00        | 10:00        |              | 10:00        | 10:00        | 10:00        | 10:00        | 10:00        |  |
| 10:10       | 10:10                                                                                                    | 10:10                                 |               | 10:10             | 10:10        | 10:10         | 10:10                        | 10:10        | 10:10        |              | 10:10        | 10:10        | 10:10        | 10:10        | 10:10        |  |
| 10:20       | 10:20                                                                                                    | 10:20                                 |               | 10:20             | 10:20        | 10:20         | 10:20                        | 10:20        | 10:20        |              | 10:20        | 10:20        | 10:20        | 10:20        | 10:20        |  |
| 10:30       | 10:30                                                                                                    | 10:30                                 |               | 10:30             | 10:30        | 10:30         | 10:30                        | 10:30        | 10:30        |              | 10:30        | 10:30        | 10:30        | 10:30        | 10:30        |  |
| 10:40       | 10:40                                                                                                    | 10:40                                 |               | 10:40             | 10:40        | 10:40         | 10:40                        | 10:40        | 10:40        |              | 10:40        | 10:40        | 10:40        | 10:40        | 10:40        |  |
| 10:50       | 10:50                                                                                                    | 10:50                                 |               | 10:50             | 10:50        | 10:50         | 10:50                        | 10:50        | 10:50        |              | 10:50        | 10:50        | 10:50        | 10:50        | 10:50        |  |
| 11:00       | 11:00                                                                                                    | 11:00                                 |               | 11:00             | 11:00        | 11:00         | 11:00                        | 11:00        | 11:00        |              | 11:00        | 11:00        | 11:00        | 11:00        | 11:00        |  |
| 11:10       | 11:10                                                                                                    | 11:10                                 |               | 11:10             | 11:10        | 11:10         | 11:10                        | 11:10        | 11:10        |              | 11:10        | 11:10        | 11:10        | 11:10        | 11:10        |  |

6) Зайдя во вкладку «Специалисты» можно узнать какой приём осуществляет данный врач. Свободное время обозначено «берёзовым цветом»